全国教員研修プラットフォーム操作マニュアル(管理職用)

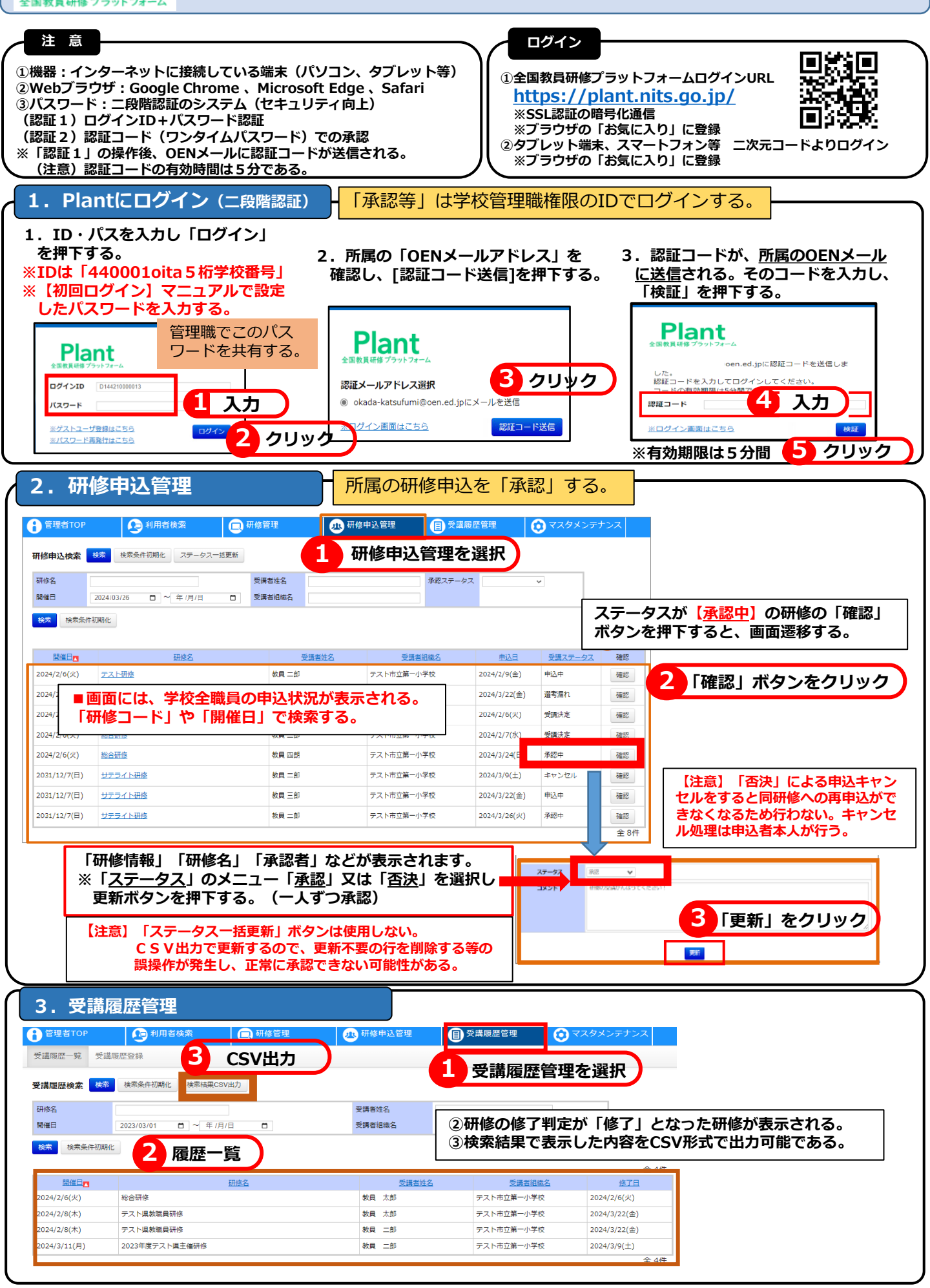